|                                      |                                                                                                    |                                                                                                    |                                                                 | Fi | che-outil n° 26                                                                                                    |                                                                                                    | Auteur : CI. TE                                                                                                    | RRIER                                                                                                    |
|--------------------------------------|----------------------------------------------------------------------------------------------------|----------------------------------------------------------------------------------------------------|-----------------------------------------------------------------|----|----------------------------------------------------------------------------------------------------|----------------------------------------------------------------------------------------------------|----------------------------------------------------------------------------------------------------|----------------------------------------------------------------------------------------------------|
|                                      |                                                                                                    | Base 2.3                                                                                                    |                                                                 | С  | réer un Rapport                                                                                                    |                                                                                                    | R-FOBA                                                                                                    |                                                                                                    |
|                                      |                                                                                                    |                                                                                                    |                                                                 |    |                                                                                                    |                                                                                                    | page 37                                                                                                    |                                                                                                    |
| 1. CREER UN RAPPORT AVEC L'ASSISTANT |                                                                                                    |                                                                                                    |                                                                 | •  | Paramétrer les<br>regroupements désirés                                                                                  | Assistant Rapport X                                                                                                    |                                                                                                    |                                                                                                    |
| Cre                                  | Créer un rapport relationnel, à partir d'une requête relationnelle.                                                                                                    |                                                                                                    |                                                                 |    |                                                                                                    | 2. Étiquetage des champs                                                                                                    | Référence<br>Désignation                                                                                                    | Raison sociale frs                                                                                                    |
| • • •                                | Activer la fenêtre de gestion de la<br>Cliquer l'objet : <b>Rapports</b><br>Cliquer sur : <b>Utiliser l'assistant</b><br>Sélectionner la table ou la requêt<br>le rapport dans le haut de la fenê | a base<br><b>de création de rapports</b><br>te relationnelle qui contient les c<br>tre                                                                                                    | hamps à placer dans                                             |    |                                                                                                    | Sroupement     Options de tri     S. Composition     Créer un rapport                                                                             | PUHT                                                                                                    | ×<br>×                                                                                                    |
|                                      | er .                                                                                                    | Assistant Rapport           Étapes         Champs du rapport :           I. Sélection de champ         Tables gu requêtes           2. finingtage des champs         Table: Articles                                                                                                    |                                                                 | •  | Cliquer le bouton : <b>Suivant &gt;</b>                                                                                  | Aide                                                                                                    | Remarque : le texte factice sera remplac<br>de la création du rapport.<br><précédent suivant=""></précédent>                                                                                                    | é par les données de la base au moment <u>Créer</u> Annuler                                                                                                    |
| •                                    | Cliquer le 1° champ dans la<br>zone de gauche (Champs<br>disponibles) puis cliquer le                                                                                                    | Couperset of the set of the | Champs du rapport<br>R5 frs<br>R6frence<br>Désignation<br>PU HT | •  | Paramétrer l'ordre de tri des<br>enregistrements                                                                         | Assistant Rapport           Étapes         Champs à prendre en compte pour le tri des données :           1. Sélection de champ         Liter par |                                                                                                    |                                                                                                    |
|                                      | bouton final et recommencer<br>avec les autres champs de la<br>table ou requête à utiliser                                                                                                    | Impossible d'afficher les champs hin                                                                                                    | <                                                               |    |                                                                                                    | 2. Étiquetage des champs     3. Groupement     4. Options de tri     5. Composition                                                               | RS frs Pujs par Référence                                                                                                    | Croissant     Décroigsant     Groissant     Ocroissant     Décroissant                                                                                                    |
| •                                    | Cliquer le bouton : Suivant >                                                                                                    | Aide <précédent suigant=""></précédent>                                                                                                    | <u>C</u> réer Annuler                                           |    |                                                                                                    | 6. Créer un rapport                                                                                                    | Puis par<br>- indéfini -<br>Puis par                                                                                                    | © Croissant     © Décroissant     © Croissant                                                                                                    |
|                                      | Remarques- Transférer tous les champs- Cliquer- Retirer un champ validé- Cliquer                                                                                                    |                                                                                                    |                                                                 | •  | Cliquer le bouton : <b>Suivant &gt;</b>                                                                                  | -indéfini - <ul> <li>Décroissant</li> <li>Décroissant</li> </ul> Aide <ul> <li><ul> <li><ul></ul></li></ul></li></ul>                             |                                                                                                    |                                                                                                    |
|                                      | - Retirer tous les champs validés - Cliquer                                                                                                    |                                                                                                    |                                                                 |    |                                                                                                    | Assistant Rapport                                                                                                    |                                                                                                    | ×                                                                                                    |
| •                                    | Cliquer le bouton : <b>Suivant &gt;</b><br>Saisir pour chaque champ le<br>libellé à afficher en titre de<br>colonne                                                                               | Assistant Rapport       Étapes     Type d'étiquetage des champs :       1. Selection de champ     Champ       2. Étiquetage des champs     Ris Raison sociale       3. Groupement     Référence       4. Options de tri     Désignation       5. Composition     Désignation       6. Créer un rapport     PU HT                                                                                                    |                                                                 | •  | Paramétrer la mise en forme<br>désirée (La mise en forme est<br>affichée en arrière plan) et<br>l'orientation de la page | Etapes 4<br>1. Sélection de champ<br>2. Étiquetage des champs<br>3. Groupement<br>4. Options de tri<br>5. Composition<br>6. Créer un rapport      | Apparence du rapport :<br>Mise en page des données<br>Plan - bordures, retrait<br>Plan - compact<br>Plan - compact<br>Plan - compact, retait<br>Plan - contraste, retrait<br>Plan - contraste, retrait<br>Plan - moderne, retrait<br>Plan - rouge et bleu<br>Plan - rouge et bleu<br>Plan - Fouge et bleu<br>Plan - touge et bleu<br>Plan - Weges<br>Coientation<br>© Paysage<br>© Porrait | Mise en gage des en-têtes et pieds de r<br>Bulles<br>Contrôle de gestion<br>Genérique<br>Instruments de dessin<br>Officiel avec logo<br>Planisphère<br>Screenbeans<br><b>Sendard</b><br>Tableau à feuilles<br>Économie<br>Remarque : le texte factice sera<br>remplacé par les données de la base<br>au moment de la création du rapport. |
| •                                    | Cliquer le bouton : <b>Suivant &gt;</b>                                                                                                    | Aide <précédent suigant=""></précédent>                                                                                                    | ۲. <u>C</u> réer Annuler                                        | •  | Cliquer le bouton : Suivant >                                                                                            | Aide                                                                                                    | <précédent suiyant=""></précédent>                                                                                                    | <u>Ç</u> réer Annu <u>l</u> er                                                                                                    |

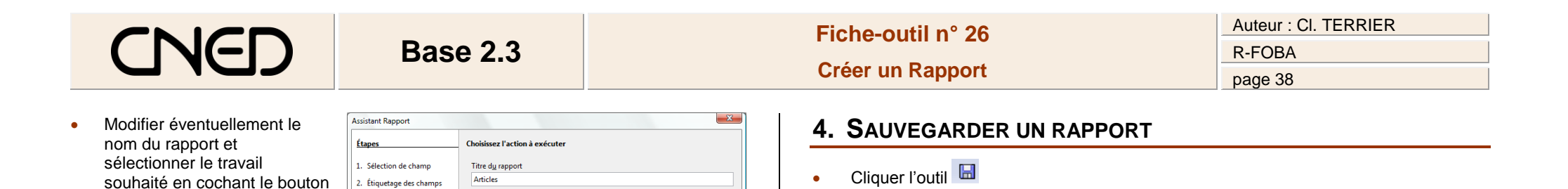

• Cliquer le bouton : Créer

correspondant

## 2. MODE D'AFFICHAGE

## Mode création

- Afficher la fenêtre de gestion de la base
- Afficher les objets : Rapport
- Cliquer-droit le rapport à modifier Modifier

3. Groupement

4. Options de tri

5. Composition

Aide

Quel type de rapport souhaitez-vous créer ?

Voulez-vous continuer après la création du rapport ? Modifier la mise en page du rapport Créer un rapport maintenant

<u>C</u>réer

Annuler

Rapport statigue

<Précédent

<u>Rapport dynamique</u>

- Mode Utilisation
- Double-cliquer le rapport à ouvrir

## **3.** IMPRIMER UN RAPPORT

- Aperçu avant impression
- Ouvrir le rapport en mode aperçu
- Cliquer l'outil
  - Imprimer un rapport
  - Tous les enregistrements
- Cliquer l'outil 🛃
  - Certains enregistrements
- Construire le rapport à partir d'une requête sélection